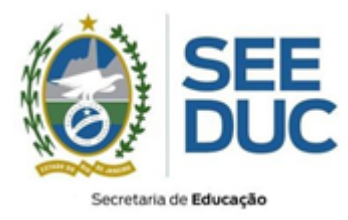

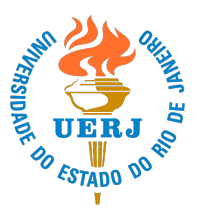

## Orientações para cadastramento de dados: Assistentes Sociais

Viste o endereço, diretamente no navegador de internet: https://projetoeco.uerj.br/as

Insira os seguintes dados:

- 1. No campo *Identificação do usuário*, insira o seu CPF (sem ponto ou hífen, por exemplo: 0000000000);
- No campo Senha, insira o número de inscrição (somente números);
  a. Caso haja dúvida verifique no prossim.uerj.br
- 3. Clique no botão Acessar.

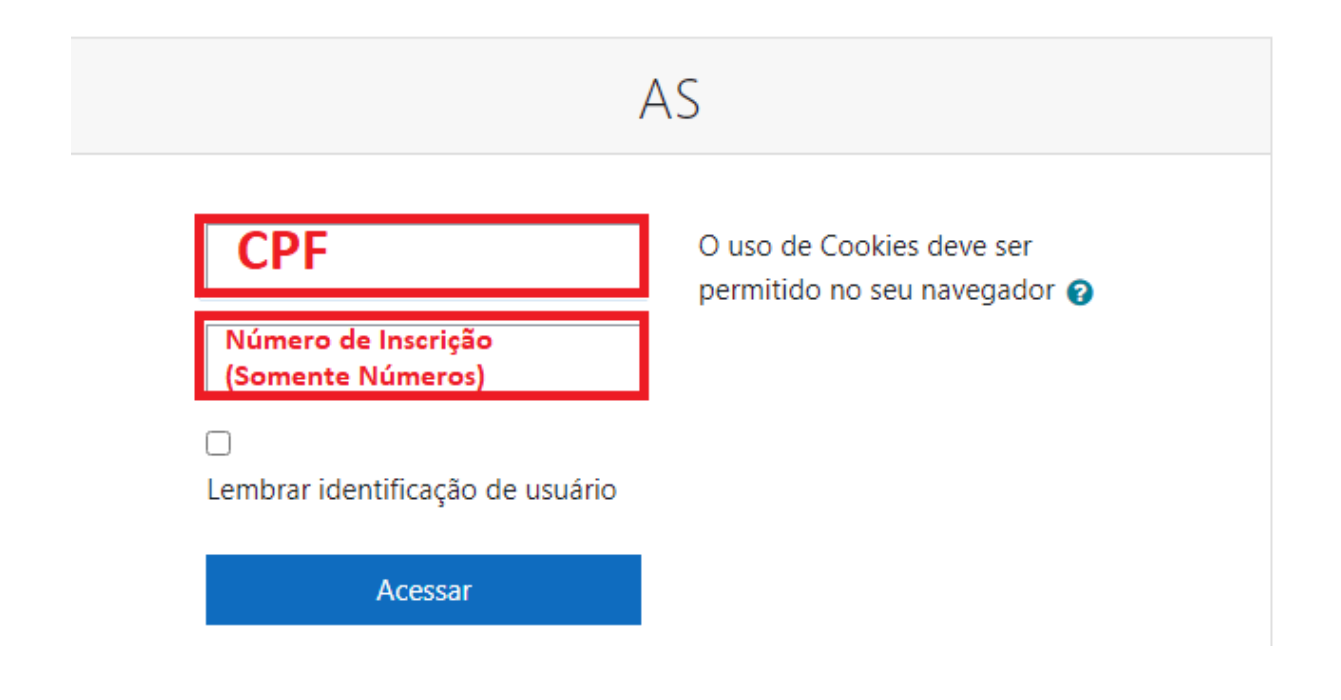

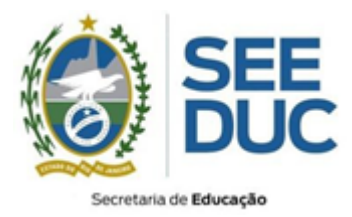

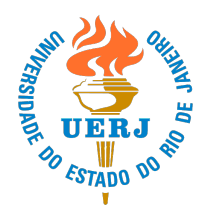

- Será necessário trocar a senha no primeiro acesso.
  - 1. Coloque seu CPF no campo "Senha Atual";
  - 2. Coloque uma senha no campo "Nova senha";
  - 3. Repita a senha no campo "Nova senha (novamente)";
  - 4. Clique em "Salvar mudanças".

Mudar a senha

| Identificação de usuário |   | 12                  |
|--------------------------|---|---------------------|
| Senha atual              | 9 | Número de Inscrição |
| Nova senha               | 0 |                     |
| Nova senha (novamente)   | 0 |                     |
|                          |   | Salvar mudanças     |

Este formulário contém campos obrigatórios marcados com  $oldsymbol{9}$  .

IMPORTANTE: Todos os dados informados deverão ser da(o) própria(o) candidata(o), ou seja, não serão aceitos, dados bancários de terceiros.

• Preencha todas as informações com atenção e clique em "Atualizar Perfil"

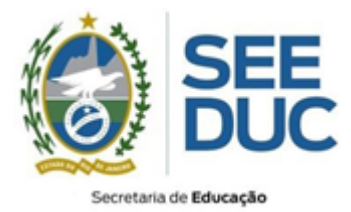

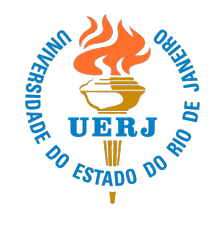

| Dados Obrigatorios                                    |   |                                                        |
|-------------------------------------------------------|---|--------------------------------------------------------|
| Agência (Bradesco)<br>Somente números (Até 4 números) | 9 |                                                        |
| Dígito da Agência<br>Somente números (1 números)      | 0 |                                                        |
| Conta (Bradesco)<br>Somente números (Até 7 números)   | 9 |                                                        |
| Dígito da Conta<br>Somente números (1 número)         | 0 |                                                        |
| Estado Civil                                          | 9 | Escolher 🗢                                             |
| Nacionalidade                                         | 9 | Brasil 🗢                                               |
| Naturalidade                                          | 0 |                                                        |
| Naturalidade (UF)                                     | 9 | Escolher 🗢                                             |
| Profissão                                             |   | Assistente Social                                      |
| Escolaridade                                          | 9 | Escolher 🗢                                             |
| Título de eleitor<br>Até 20 caracteres                | 9 |                                                        |
| Carteira Profissional<br>Até 15 caracteres            | 0 |                                                        |
| Certificado De Reservista Ou Dispensa                 |   |                                                        |
| Opção de Regional 1<br>Escolha a primeira opção       | 0 | Escolher 🗢                                             |
| Opção de Regional 2<br>Não repita a opção 1           | 0 | Escolher 🗢                                             |
| Opção de Regional 3<br>Não repita a opção 2           | 0 | Escolher 🗢                                             |
| Opção de Regional 4<br>Não repita a opção 3           | 0 | Escolher \$                                            |
| Opção de Regional 5<br>Não repita a opção 4           | 9 | Escolher \$                                            |
|                                                       |   | 🗆 Confirmo que os dados estão corretos e atualizados 🤑 |
|                                                       |   | Atualizar perfil                                       |

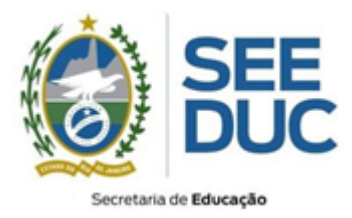

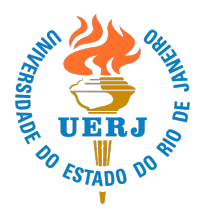

Caso tenha percebido que algum dado não foi inserido corretamente, é possível realizar sua edição, para tal basta seguir os passos abaixo:

- 1. Acesse novamente o endereço https://projetoeco.uerj.br/as;
- 2. Realize sua autenticação com login e senha, inserindo seu CPF conforme descrito anteriormente;
- 3. No canto superior direito, clique no seu nome e em seguida no texto Perfil.

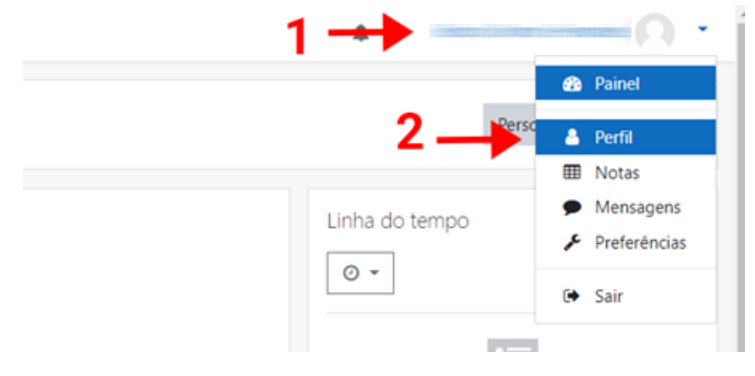

4. Em seguida, um resumo de seus dados será apresentado. Clique no texto Modificar perfil.

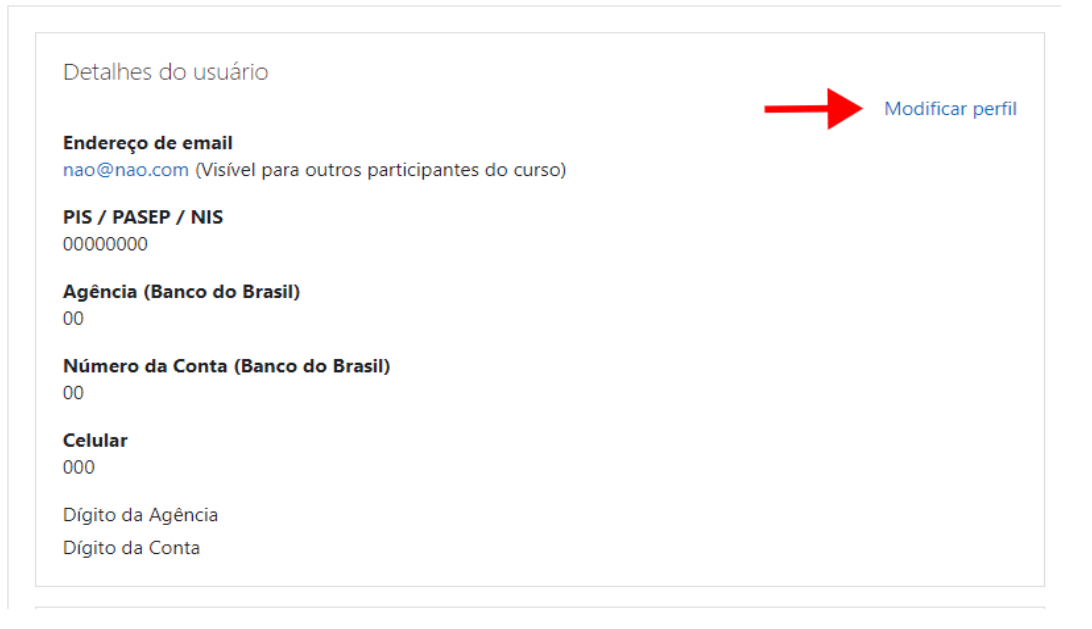

5. Preencha o formulário com os dados corretos e clique em Atualizar perfil.